School of Education

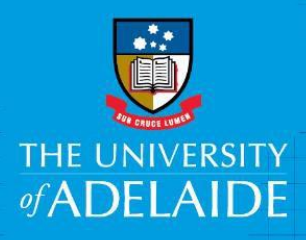

# Student LANTITE Reimbursement Request e-Form

## Introduction

This guide is intended for students who need to submit a reimbursement claim for charges associated with the <u>passing</u> of the Literacy component of the LANTITE. The claim must be <u>submitted within 12</u> <u>months of the invoice date</u> to comply with the University <u>Reimbursement Procedures</u>.

# Requirements prior to submitting your claim

- 1. A copy of your Statement of Literacy Test Result for LANTITE and a copy of your ACER invoice to attach to the reimbursement claim e-form
- 2. Australian bank details must be provided. To update your bank details, follow the steps below:
  - Go to <u>https://www.adelaide.edu.au/student/</u>
  - Click on **Bank Details** from the **Services Menu** (left-hand side of the page).
  - Enter your student ID as the username (e.g. a1234567) and your password.
  - Enter your account details on the **Update Bank Account Details** screen and click **Confirm**.

## To access the Reimbursement Request e-Form

- Go to <u>Documents</u>, Forms & Policies > Forms > Accounts Payable > Reimbursement Form, OR
- Click on the gold Kofax button on the <u>Finance & Procurement Services</u> homepage > Forms > Reimbursement Form

#### Procedure

1. Click on Reimbursement Form from the menu

| Home Reimbursement Forms |                  |                    |              |              |                |          |  |
|--------------------------|------------------|--------------------|--------------|--------------|----------------|----------|--|
| Work Queue               |                  |                    |              |              |                |          |  |
|                          |                  |                    |              |              |                |          |  |
| C Refresh                |                  |                    |              |              |                |          |  |
| Activity Name            | Reference Number | Inv Date           | Invoice Type | Total Amount |                |          |  |
|                          |                  |                    |              |              |                |          |  |
|                          |                  |                    |              |              |                |          |  |
|                          |                  |                    |              |              |                |          |  |
|                          |                  |                    |              |              |                |          |  |
|                          |                  |                    |              |              |                |          |  |
|                          |                  |                    |              |              |                |          |  |
|                          |                  |                    |              |              |                |          |  |
| Submitted Claims         |                  |                    |              |              |                |          |  |
| Invoice Reference        | Invoice Date     | Invoice Type       |              | Incl Amount  | Approver Name  | Status   |  |
| <u>K0004102</u>          | 08/04/2019       | Reimbursement Form |              | 100.00       | Mark De Ritter | Validate |  |
| K0004101                 | 08/04/2019       | Reimbursement Form |              | 100.00       | Mark De Ritter | Validate |  |

Note: the top section are claims that need your attention and have yet to be submitted for processing. The bottom section – is submitted claims that are either in progress or completed.

| Financial Services                                                                                                    |
|----------------------------------------------------------------------------------------------------|
|                                                                                                    |
| <ul> <li>You have been logged in.</li> </ul>                                                                                                    |
| Update Bank Account Details                                                                                                    |
| BSB Number                                                                                                    |
| Need help to find your BSB?                                                                                                    |
| Account Number                                                                                                    |
| Please note: you may only update your Bank Account     Details once per day                                                                                                    |
| ① Warning: Please ensure all details are correct. An incorrect<br>BSB or account number may result in your money being paid<br>to the wrong account and may result in the loss of your funds. |
| Confirm Reset                                                                                                    |

CRICOS PROVIDER 00123M

#### 2. Complete the Claimant Details

- a. Select Student from the drop-down list to begin
- b. Enter your student (claimant) ID (entered in format a1234567) or name by typing directly into the appropriate field or use the Search function
- c. Enter a1140066 (Sandra Goodwin) in as the Approver's name

| REIMBURSEMENT FORM                                                                                                    |                  |         |                     |                                                 |                      |  |  |  |
|----------------------------------------------------------------------------------------------------|------------------|---------|---------------------|-------------------------------------------------|----------------------|--|--|--|
| This form is used to seek reimbursement of goods and services paid for by staff or students using personal funds. Supporting documentation must be attached. For international reimbursements, provide a copy of the credit/bank statement for the day the transaction occured. Alternatively the University rates will be used to calculate the exchange rate. |                  |         |                     |                                                 |                      |  |  |  |
|                                                                                                    |                  |         |                     |                                                 |                      |  |  |  |
| Claimant Details                                                                                                    |                  |         |                     | Approver Information                            | 0                    |  |  |  |
| V Claimant ID                                                                                                    | Claimant's Name  |         | Q Search            | Approver's Name                                 | Q Search             |  |  |  |
| Reimbursement Attachments History                                                                                                    |                  |         |                     |                                                 |                      |  |  |  |
| dd/mm/yyyy                                                                                                    |                  | v       | 100                 |                                                 | 0.00 AUD ¥           |  |  |  |
| Invoice Date Description                                                                                                    | Expense Category | Busines | s Use% Dept Project | Project Description Account Account Description | Incl Amount Currency |  |  |  |
|                                                                                                    |                  |         |                     |                                                 |                      |  |  |  |

3. Enter the claim details as below blank fields above the payment description line, working in order from left to right.

| There are a mixture of data fields, drop down lists and look up functions to assist yo | ou. |
|----------------------------------------------------------------------------------------|-----|
|----------------------------------------------------------------------------------------|-----|

| Invoice Date                          | Type the date of the invoice (formatted as dd/mm/yyyy)           |
|---------------------------------------|------------------------------------------------------------------|
| Description                           | LANTITE Literacy Reimbursement                                   |
| Expense Category                      | Select Other from the drop down menu                             |
| Business Use (defaulted to 100%)      | No change required                                               |
| Dept                                  | Туре 413                                                         |
| Project                               | Туре 15123294                                                    |
| Project Description (read only field) | This field will be pre-populated with "Lantite Reimbursements"   |
| Account                               | Туре 2413                                                        |
| Account Description (read only field) | This field will be pre-populated with "Student Support"          |
| Incl Amount                           | Enter the Literacy Lantite amount shown on the invoice           |
| Currency                              | Select the currency shown on the invoice from the drop-down menu |
|                                       |                                                                  |

4. Once you have completed all the data fields click Add.

| REIMBURSEM                                                                                                    | REIMBURSEMENT FORM |              |             |         |          |                |                 |   |               |      |              |                     |                 |       |                              |          |                 |   |
|----------------------------------------------------------------------------------------------------|--------------------|--------------|-------------|---------|----------|----------------|-----------------|---|---------------|------|--------------|---------------------|-----------------|-------|------------------------------|----------|-----------------|---|
| This form is used to seek reimbursement of goods and services paid for by staff or students using personal funds. Supporting documentation must be attached. For international reimbursements, provide a copy of the credit/bank statement for the day the transaction occured. Alternatively the University rates will be used to calculate the exchange rate. |                    |              |             |         |          |                |                 |   |               |      |              |                     |                 |       |                              |          |                 |   |
|                                                                                                    |                    |              |             |         |          |                |                 |   |               |      |              |                     |                 |       |                              |          |                 |   |
| Claimant Detail                                                                                                    | ls                 |              |             |         |          |                |                 |   |               |      |              |                     | Approver Inform | ation |                              |          | 0               |   |
| Professional                                                                                                    |                    | ▼ Cla        | imant ID a: | 1612480 | Claimant | t's Name       | Andrea Spedding |   |               |      | Q Search     |                     | Approver's Name | Marg  | aret Keelan                  |          | Q Search        |   |
| Reimbursement                                                                                                    | Attachments        | History      |             |         |          |                |                 |   |               |      |              |                     |                 |       |                              |          |                 |   |
| 12/02/2019                                                                                                    | Trainin            | ng Materials |             |         | Stat     | tionery, print | ing & paper     | * | 1             | 810  | . 15888888 . | AP_WORKFLOW         | 2745            |       | Stationery, Printing & Paper |          | 86.50 AUD       | ~ |
| Invoice Date                                                                                                    | Descr              | ription      |             |         | Exp      | pense Categor  | Ŷ               |   | Business Use% | Dept | Project      | Project Description | Accourt         | t     | Account Description          | Inc      | Amount Currency |   |
|                                                                                                    |                    |              |             |         |          |                |                 |   |               |      |              |                     |                 |       |                              |          |                 | - |
|                                                                                                    |                    |              |             |         |          |                |                 |   |               |      |              |                     |                 |       |                              |          |                 |   |
|                                                                                                    |                    |              |             |         |          |                |                 |   |               |      |              |                     |                 |       |                              |          |                 |   |
|                                                                                                    |                    |              |             |         |          |                |                 |   |               |      |              |                     |                 |       |                              |          |                 |   |
|                                                                                                    |                    |              |             |         |          |                |                 |   |               |      |              |                     |                 |       | То                           | tal :    | 0.00            |   |
|                                                                                                    |                    |              |             |         |          |                |                 |   |               |      |              |                     |                 |       | + Add                        | 📝 Update | - Delete        |   |
|                                                                                                    |                    |              |             |         |          |                |                 |   |               |      |              |                     |                 |       |                              |          |                 |   |

5. To amend a line(s) click on the individual line to highlight it, make your changes and then click **Update.** If you wish to delete a line(s) click on the individual line to highlight it then click **Delete.** 

| REIMBURSEM                                                                                                    | REIMBURSEMENT FORM  |                                      |                  |                    |          |                     |                   |                                |                      |
|----------------------------------------------------------------------------------------------------|---------------------|--------------------------------------|------------------|--------------------|----------|---------------------|-------------------|--------------------------------|----------------------|
| This form is used to seek reimbursement of goods and services paid for by staff or students using personal funds. Supporting documentation must be attached. For international reimbursements, provide a copy of the credit/bank statement for the day the transaction occured. Alternatively the University rates will be used to calculate the exchange rate. |                     |                                      |                  |                    |          |                     |                   |                                |                      |
|                                                                                                    |                     |                                      |                  |                    |          |                     |                   |                                |                      |
| Claimant Detai                                                                                                    | ils                 |                                      |                  |                    |          |                     | Approver Informat | ion                            | 0                    |
| Professional                                                                                                    | ¥                   | Claimant ID 01612480 Claimant's Name | Andrea Spedding  | ्                  | Search   |                     | Approver's Name   | Margaret Keelan                | Q Search             |
| Reimbursement                                                                                                    | Attachments History |                                      |                  |                    |          |                     |                   |                                |                      |
| 12/02/2019                                                                                                    | Training Materials  | Stationery, prin                     | ting & paper 🗸 🗸 | 100 810 .          | 15888888 | AP_WORKFLOW         | 2745              | . Stationery, Printing & Paper | 86.50 AUD 🗸          |
| Invoice Date                                                                                                    | Description         | Expense Catego                       | ry               | Business Use% Dept | Project  | Project Description | Account           | Account Description            | Incl Amount Currency |
| 12/02/2019                                                                                                    | Training Materials  | Stationery, prin                     | ting & paper     | 100 810            | 15888888 | AP_WORKFLOW         | 2745              | Stationery, Printing & Paper   | 86.50 AUD            |
|                                                                                                    |                     |                                      |                  |                    |          |                     |                   |                                |                      |
|                                                                                                    |                     |                                      |                  |                    |          |                     |                   |                                |                      |
|                                                                                                    |                     |                                      |                  |                    |          |                     |                   |                                |                      |
|                                                                                                    |                     |                                      |                  |                    |          |                     |                   |                                |                      |
|                                                                                                    |                     |                                      |                  |                    |          |                     |                   | Total                          | : 86.50              |
|                                                                                                    |                     |                                      |                  |                    |          |                     |                   | Add                            | Update 📃 Delete      |

6. Attachments must be provided for the claim to be processed

(Please remove any personal information not required to facilitate the reimbursement).

- a. Click on the Attachments Tab
- b. Click browse, select document, click open
- c. The file will then appear in the list.
  - i. To delete, click on the Download link and select delete

| Payment Information Attachments History |                 |            |
|-----------------------------------------|-----------------|------------|
|                                         |                 |            |
| Upload File                             | Browse          |            |
| Ela Nana                                | Ela Tuna        | Download   |
|                                         | rie 1994        |            |
| Ful page photo.pdf                      | application/pdf | Download V |
|                                         |                 | 🞼 Download |
|                                         |                 |            |

If insufficient documentation is provided, the claim will be pushed back to the claimant.

- 7. Once you have completed all the data fields and attached the required documentation, click **Submit**.
- 8. A pop up will appear with your unique 'K' reference number this is also the voucher number in the Finance System.

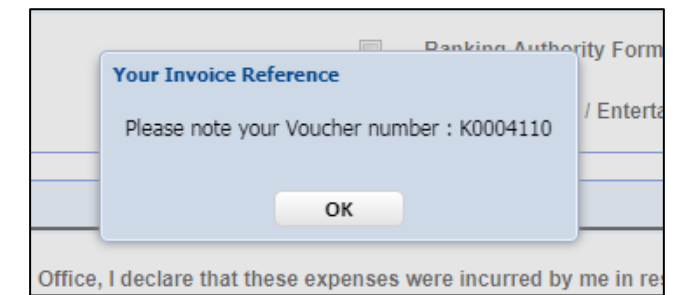

Your claim has now been submitted.

#### Need assistance?

For further support or questions, contact Finance & Procurement Services on +61 8 8313 3414 or <u>finprosupport@adelaide.edu.au</u>